# Creating an Outlook Signature Manual

You must have 4 different email signatures in Outlook Create a new signature:

- 1. Open Outlook
- 2. Click File
- 3. Click Options

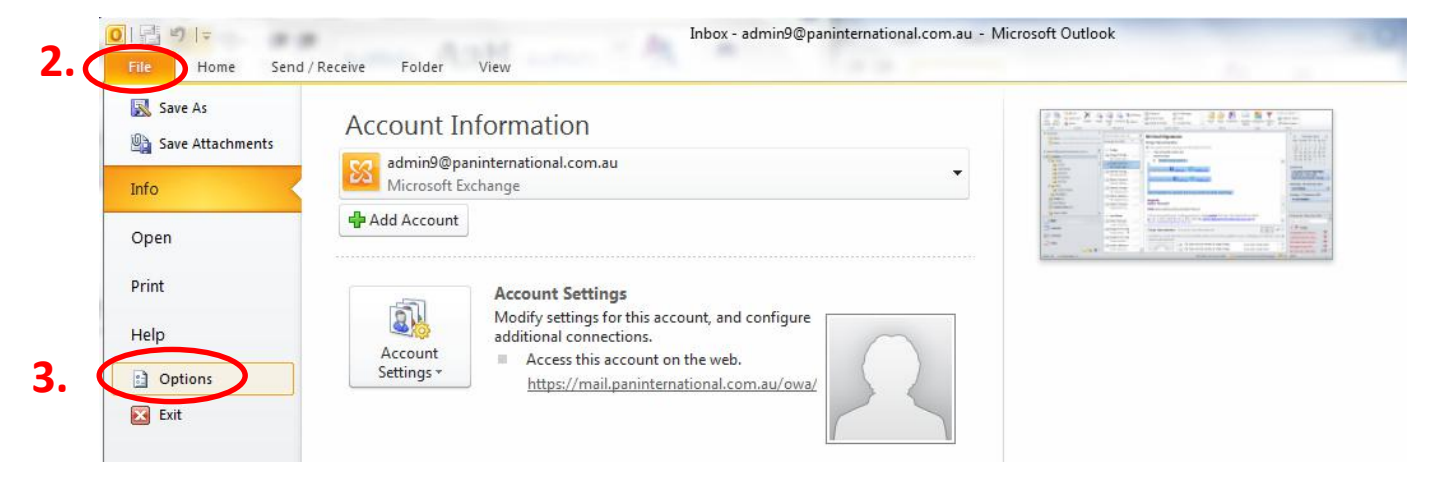

- 4. Click Mail
- 5. Click Signature

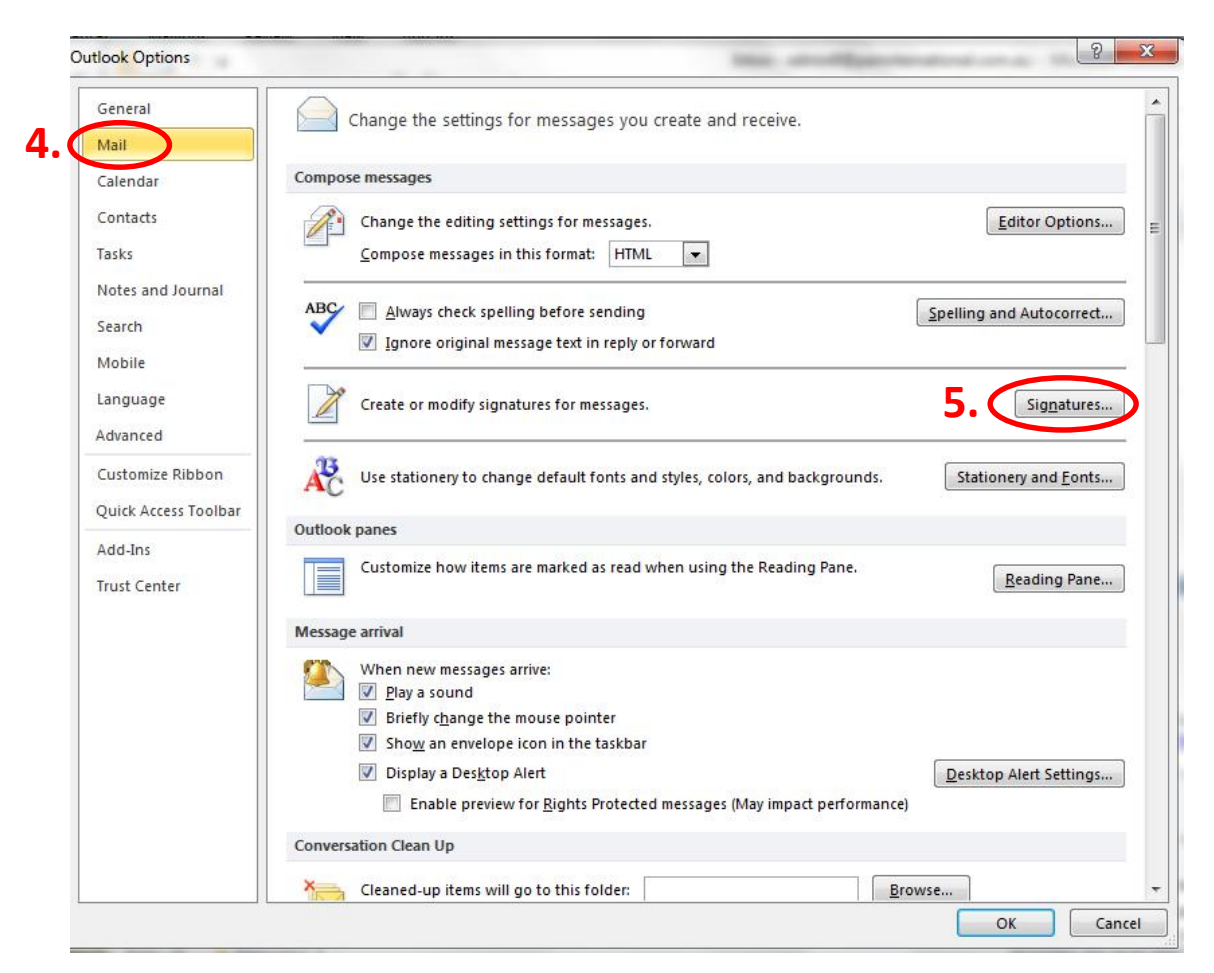

- 6. Click New to create a new signature
- 7. name it and save it

| and the second second se | Personal Stationery  | 1                     |         |                         |                                |        |   |
|----------------------------------------------------------------------------------------------------|----------------------|-----------------------|---------|-------------------------|--------------------------------|--------|---|
| ele <u>c</u> t signature f                                                                                                    | to edit              |                       |         | Choose default sign     | nature                         |        |   |
| CI                                                                                                    |                      |                       |         | E-mail <u>a</u> ccount: | admin9@paninternational.com.au | l.     |   |
| CI REPLY MESS<br>missed call                                                                                                    | AGES                 |                       |         | New messages:           | PAN REPLY MESSAGES             |        |   |
| PAN<br>PAN REPLY ME                                                                                                    | SSAGES               | New Signature         | -       | ନ୍ତି 🔀 Tds:             | PAN REPLY MESSAGES             |        |   |
| Delete                                                                                                    | 5. New               | Type a name for this  | signatı | ure:                    |                                |        |   |
| di <u>t</u> signature                                                                                                    |                      | 7.                    |         |                         |                                |        |   |
| Calibri (Body)                                                                                                    | ▼ 11 ▼ B             | 7. Ок                 |         | Cancel                  | 📕 💁 Business Card 🛛 🛃 🤶        | -      |   |
| Regards                                                                                                    |                      |                       |         |                         |                                | 20     |   |
| Marie Ferra                                                                                                    | Irini                |                       |         |                         |                                |        | L |
| Cultural Inf                                                                                                    | usion Ltd            |                       |         |                         |                                |        |   |
| 138 Cromw                                                                                                    | ell Street, Collingv | wood Vic 3066 posta   | I: PO   | Box 218 Abbotsf         | ord VIC 3067                   | vra au |   |
| D. 101 0 041                                                                                                    | E Follow us          | 12 0007 E. administer | cuitu   | allinusion.org.a        | w. www.culturalimusion.o       | ng.au  |   |
| Likeus                                                                                                    | - 1010W 03           |                       |         |                         |                                |        |   |
| <b>1</b> <u>Like us</u>                                                                                                    |                      |                       |         |                         |                                |        |   |
| Like us                                                                                                    |                      |                       |         |                         |                                |        |   |

- 8. Copy, paste and edit your signature in the edit bow (see following templates for email signatures, make sure you wrote **your name** and **email address**)
- 9. Save changes

| -mail Signature Pers                                                                                                    | onal Stationery                                                              |                                                          |                                            |                                                                                |                                                                            |           |
|----------------------------------------------------------------------------------------------------|------------------------------------------------------------------------------|----------------------------------------------------------|--------------------------------------------|--------------------------------------------------------------------------------|----------------------------------------------------------------------------|-----------|
| Select signature to edit                                                                                                |                                                                              |                                                          |                                            | Choose default sign                                                            | ature                                                                      |           |
| CI<br>CI REPLY MESSAGES<br>missed call<br>PAN<br>PAN REPLY MESSAGE<br>test<br>Delete                                    | 5<br>New                                                                     | Save                                                     | Rename                                     | E-mail <u>a</u> ccount:<br>New <u>m</u> essages:<br>Replies/ <u>f</u> orwards: | admin9@paninternational.com.au<br>PAN REPLY MESSAGES<br>PAN REPLY MESSAGES | [         |
|                                                                                                    |                                                                              |                                                          |                                            |                                                                                |                                                                            |           |
| Calibri (Body) Regards Marie Ferrarini Cultural Infusion                                                                | II ▼ B                                                                       | <u>ז</u> <u>ד</u>                                        |                                            |                                                                                | 📓 🖳 Business Card 🛛 📓 📚                                                    | (         |
| Calibri (Body)<br>Regards<br>Marie Ferrarini<br>Cultural Infusion<br>138 Cromwell Str<br>p: +61 3 9412 666<br>f Like us | 11 <b>• B</b><br>Ltd<br>eet, Collingw<br>6 <b>f</b> : +61 3 941<br>Follow us | ) <i>I</i> 型<br>vood Vic 300<br>L2 6667 e <mark>a</mark> | 66 postal: PC<br>dmin9 <mark>acultu</mark> | Box 218 Abbotsfo                                                               | Business Card 🛛 🧟 📚                                                        | (<br>IU   |
| Calibri (Body)<br>Regards<br>Marie Ferrarini<br>Cultural Infusion<br>138 Cromwell Str<br>p: +61 3 9412 666<br>f Like us | 11 B<br>Ltd<br>eet, Collingw<br>6 f: +61 3 941<br>Follow us                  | 2 <u>Ψ</u><br>vood Vic 30<br>L2 6667 e a                 | 66 postal: PC<br>dmin9 acultu              | Box 218 Abbotsfo                                                               | Susiness Card     Solution                                                 | iu<br>Box |

## TEMPLATES FOR EMAIL SIGNATURES PAN GENERAL SIGNATURE

# Regards Your Name PAN International (Australia) Pty Ltd 138 Cromwell Street, Collingwood Vic 3066 postal: PO Box 218 Abbotsford 3067 p: +61 3 9412 6600 f: +61 3 9412 6699 e: xxxxxxx@paninternational.com.au w: www.paninternational.com.au ii Like us Follow us Follow us recating the experience Please consider the environment before printing this email, or when using technology. Check your settings and switch off when you can.

This email and any files transmitted with it are confidential and intended solely for the use of the individual or entity to whom they are addressed. If you have received this email in error please notify the system manager. This message contains confidential information and is intended only for the individual named. If you are not the named addressee you should not disseminate, distribute or copy this e-mail. Please notify the sender immediately by e-mail if you have received this e-mail by mistake and delete this e-mail from your system. If you are not the intended recipient you are notified that disclosing, copying, distributing or taking any action in reliance on the contents of this information is strictly prohibited.

#### PAN REPLY MESSAGES

 

 Regards Your Name

 PAN International (Australia) Pty Ltd

 138 Cromwell Street, Collingwood Vic 3066 postal: PO Box 218 Abbotsford 3067

 p: +61 3 9412 6600 f: +61 3 9412 6699 e: xxxxx@paninternational.com.au

 www.paninternational.com.au

 Image: Like us
 Follow us

#### **CI GENERAL SIGNATURE**

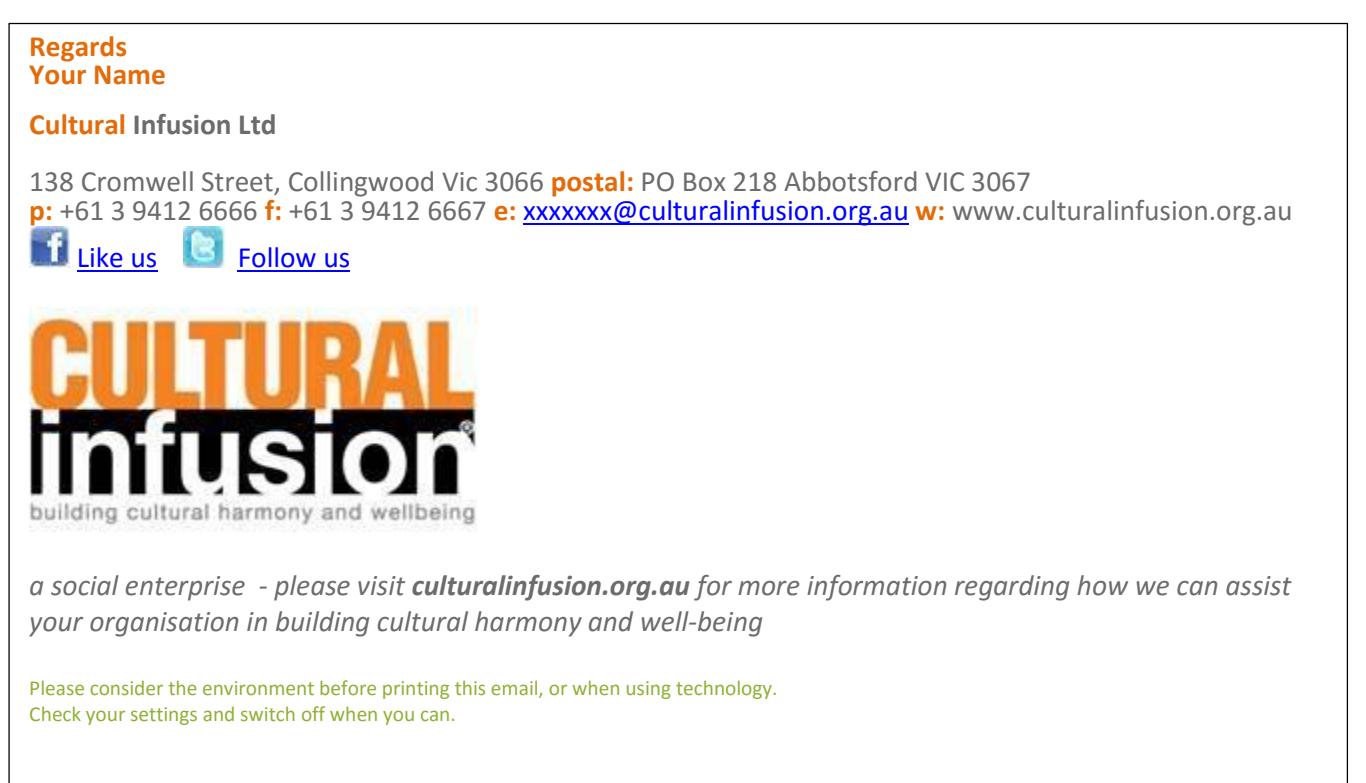

This email and any files transmitted with it are confidential and intended solely for the use of the individual or entity to whom they are addressed. If you have received this email in error please notify the system manager. This message contains confidential information and is intended only for the individual named. If you are not the named addressee you should not disseminate, distribute or copy this e-mail. Please notify the sender immediately by e-mail if you have received this e-mail by mistake and delete this e-mail from your system. If you are not the intended recipient you are notified that disclosing, copying, distributing or taking any action in reliance on the contents of this information is strictly prohibited.

### **CI REPLY MESSAGES**

Regards Your Name

**Cultural Infusion Ltd** 

138 Cromwell Street, Collingwood Vic 3066 **postal:** PO Box 218 Abbotsford VIC 3067 **p:** +61 3 9412 6666 **f:** +61 3 9412 6667 **e:** <u>xxxxxxx@culturalinfusion.org.au</u> **w:** www.culturalinfusion.org.au

Like us Eollow us

## To change your Outlook Signatures

- 1. Open Outlook
- 2. Click File
- 3. Click Options

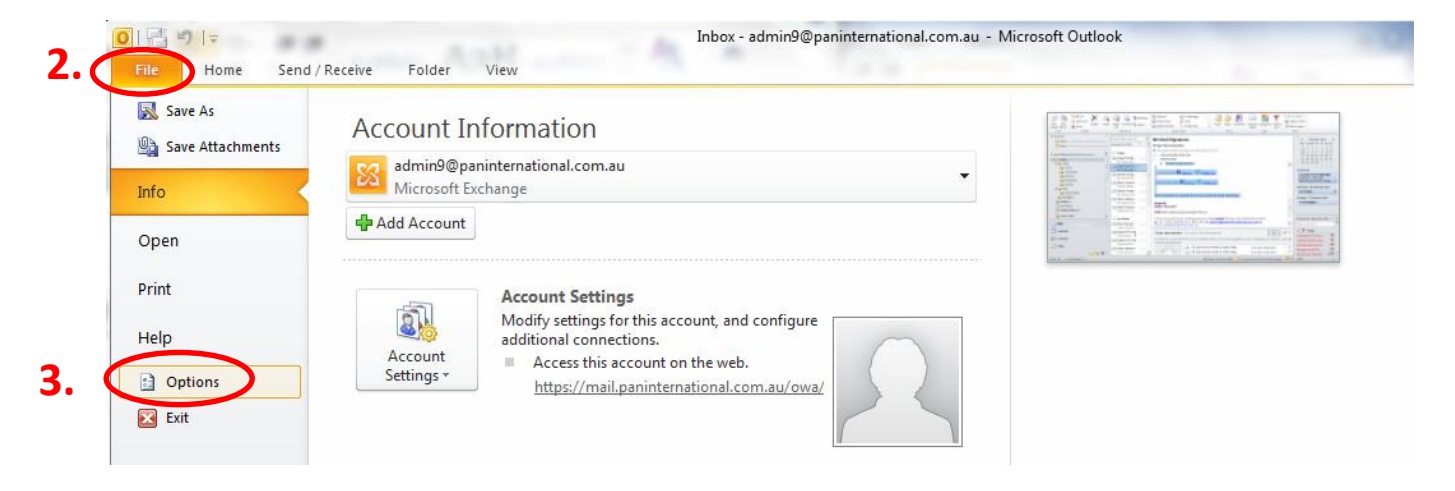

- 4. Click Mail
- 5. Click Signature

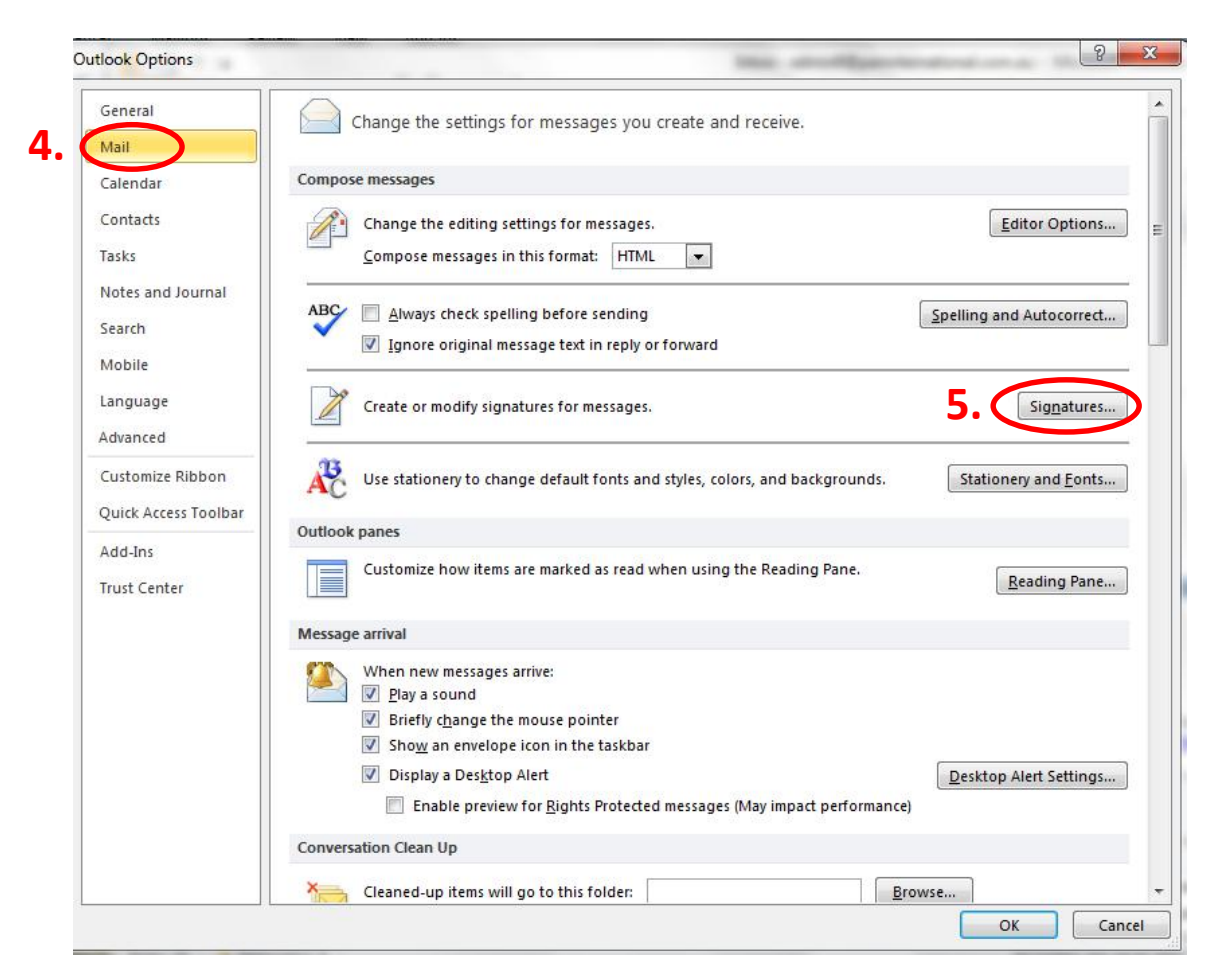

6. Select or PAN or CI signature: It depends of how you called it, have a look on the edit box to find out which one is it.

| Outloo <mark>k</mark> Options | an and an and an and an and an and an an an an an an an an an an an an an                                                         | 8 23                                           |
|-------------------------------|----------------------------------------------------------------------------------------------------|------------------------------------------------|
| General                       |                                                                                                    |                                                |
| Mail                          | change are searings for messages you create and receive.                                                                          |                                                |
| Calendar                      | Compose messages Signatures and Stationery                                                                                        | 8 ×                                            |
| Contacts                      | Change the edit                                                                                                    |                                                |
| Tasks                         | Compose messa;                                                                                                    | 1                                              |
| Notes and Journal             |                                                                                                    | E-mail account: admin0@papinternational.com au |
| Search                        | ABC Always check nicsed call                                                                                                    | New messages: PAN                              |
| Mobile                        | Ignore origin                                                                                                    | Replies/forwards: PAN                          |
| Language                      | Create or modify                                                                                                    |                                                |
| Advanced                      | Delete New Save Rename                                                                                                    |                                                |
| Customize Ribbon              | Use stationery to Calibri (Body) V 11 V B Z II Automatic                                                                          |                                                |
| Quick Access Toolbar          |                                                                                                    |                                                |
| Add-Ins                       | Outlook panes Regards,<br>Marie Ferrarini                                                                                         |                                                |
| Trust Center                  | Customize how I PAN International (Australia) Pty Ltd                                                                             |                                                |
|                               | Mercane arrival                                                                                                    | ox 218 Abbotsford 3067                         |
|                               | p: +61 3 9412 6600 f: +61 3 9412 6699 e: admin9@paninte<br>www.paninternational.com.au                                            | ernational.com.au w:                           |
|                               | Viter ites income                                                                                                    |                                                |
|                               | Briefly c <u>hang</u> Like us <u>Like us</u> <u>Follow us</u>                                                                     | FDIL ROX                                       |
|                               | V Show an env                                                                                                    |                                                |
|                               | Enable p                                                                                                    | OK Cancel                                      |
|                               | Conversation Clean Up                                                                                                    | pdates of your colleagues in Outle             |
|                               | X Cleaned-up items will go to this folder.                                                                                        | - 11:42 AM 31/01/2013                          |
|                               |                                                                                                    | OK Cancel By. 11:42 AM 31/01/2013              |
|                               |                                                                                                    |                                                |
|                               |                                                                                                    | 9 22                                           |
|                               |                                                                                                    |                                                |
| General                       | Change the settings for messages you create and receive.                                                                          |                                                |
| Mail                          |                                                                                                    |                                                |
| Calendar                      | Signatures and Stationery                                                                                                    | 8 ×                                            |
| Contacts                      | Change the editi<br>E-mail Signature Personal Stationery                                                                          |                                                |
| Tasks                         | Compose messat Select signature to edit C                                                                                         | choose default signature                       |
| Notes and Journal             | ABC Always check CI missed call                                                                                                   | E-mail account: admin9@paninternational.com.au |
| Search                        | V Ignore origin                                                                                                    | New messages: PAN                              |
| Mobile                        |                                                                                                    | Replies/forwards:                              |
| Language                      | Create or modify Delete New Save Rename                                                                                           |                                                |
| Advanced                      | Edit signature                                                                                                    |                                                |
| Customize Ribbon              | Calibri (Body) 💌 11 💌 🖪 I 👖 Automatic                                                                                             | 💌 📰 🗏 🧕 Business Card 🛛 🧟 臭                    |
| Quick Access Toolbar          | Outlook panes Regards.                                                                                                    | ·                                              |
| Add-Ins                       | Customize how i                                                                                                    |                                                |
| Trust Center                  | PAN International (Australia) Pty Ltd                                                                                             |                                                |
|                               | Message arrival 138 Cromwell Street, Collingwood Vic 3066 postal: PO Bo<br>p: +61 3 9412 6600 f: +61 3 9412 6699 e: admin@paninte | ox 218 Abbotsford 3067<br>ernational.com.au w: |
|                               | When new mess www.paninternational.com.au                                                                                         |                                                |
|                               | V gray a sound                                                                                                    | EDIT BOX                                       |
|                               | Show an env                                                                                                    |                                                |
|                               | ✓ Display a Des                                                                                                    | 8. OK Cancel                                   |
|                               | Enable p                                                                                                    | ndates of your colleagues in Outle             |
|                               | Conversation Clean Up                                                                                                    | prates of your coneagues in Oduc               |
|                               | Cleaned-up items will go to this folder: Browse                                                                                   | ← By. 11:42 AM 31/01/2013                      |
|                               |                                                                                                    | OK Cancel Py. 11:42 AM 31/01/2013              |

7. Copy and paste the right links and icons related to Pan or CI in the edit box after your details.

FOR **CI** SIGNATURE: **Like us Follow us** Do the same operation for your reply messages (same signature but without the logo)

FOR PAN SIGNATURE: Like us E Follow us

Do the same operation for your reply messages (same signature but without the logo)

- So basically you have to do the same manipulation 4 times!
  - 8. Don't forget to save your modification!

Don't hesitate to contact me if you need to clarify anything.